# MANUAL DO ALUNO BANCA VIRTUAL

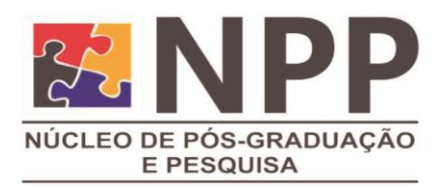

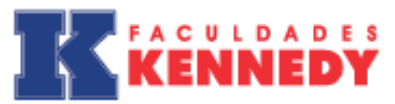

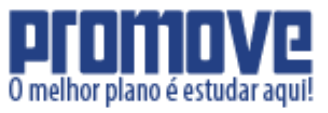

# SUMÁRIO

| INTRODUÇÃO                      | 3 |
|---------------------------------|---|
| ACESSO AO SISTEMA BANCA VIRTUAL | 3 |
| CONSIDERAÇÕES FINAIS            |   |

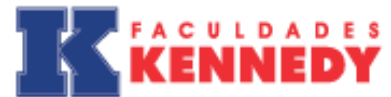

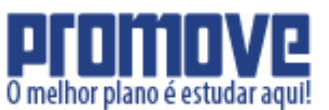

# INTRODUÇÃO

O sistema Banca Virtual possibilita que todo o processo das bancas de qualificação de projeto (TCC1) e de apresentação final de artigo (TCC2) seja executado através da Internet sem que haja necessidade de bancas presenciais, exceto para o curso de Direito, no qual a apresentação do artigo (TCC2) é presencial.

O aluno deve postar o trabalho de conclusão de curso através do site do sistema Banca Virtual da IES. Os avaliadores terão acesso aos trabalhos cujas avaliações estão sob sua responsabilidade e o aluno poderá acompanhar as correções e sugestões feitas pela banca avaliadora.

Todos os trabalhos ficam armazenados, bem como suas avaliações. Ao final das bancas, as notas são atribuídas e poderão ser visualizadas pelos alunos. <u>As notas finais só serão lançadas no sistema acadêmico da IES após a postagem da versão final do trabalho que deverá incluir as correções e recomendações dos professores que compõem a banca avaliadora.</u>

O sistema Banca Virtual está disponível por IES. Na tabela a seguir, estão os links para acesso ao sistema, bem como os endereços eletrônicos do NPP de cada IES:

| IES               | E-mail                  | URL                            |
|-------------------|-------------------------|--------------------------------|
| Faculdade Promove | npp@faculdadepromove.br | gerencia1.com.br/bancavirtual/ |
| Kennedy           | npp@kennedy.br          | gerencia1.com.br/bancavirtual/ |

### ACESSO AO SISTEMA BANCA VIRTUAL

O aluno terá acesso ao sistema Banca Virtual utilizando o seu e-mail informado no Termo de Aceite (apêndice M) que é entregue ao NPP. A senha é o CPF sem pontos de separação. Caso não consiga acessar com o login e senha, poderá solicitar outra senha a qualquer momento, clicando em "**Esqueci minha senha":** 

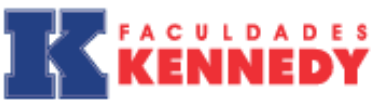

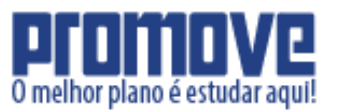

| Login       | Login     |
|-------------|-----------|
|             |           |
| Senha       | Senha     |
|             | Logar     |
| Esqueci min | ha senha. |

#### Figura 1: Tela de Login

| Para recupe<br>endereço d | erar sua senha é necessario que você entre com o<br>le email que foi usado para o seu cadastro. |
|---------------------------|-------------------------------------------------------------------------------------------------|
| Email                     | Email                                                                                           |
|                           | Enviar                                                                                          |

Figura 2: Tela de Login

Caso o seu e-mail não esteja cadastrado no sistema Banca Virtual ou por qualquer outro motivo tenha alguma dificuldade de acesso, entre em contato com o Núcleo de Pós-graduação e Pesquisa – NPP, responsável pela Coordenação Geral de TCC, através dos endereços eletrônicos do NPP disponíveis na tabela anterior.

Logo depois, volte à tela inicial e coloque sua senha e seu e-mail para fazer o login.

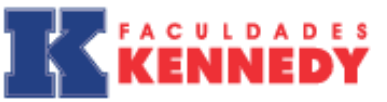

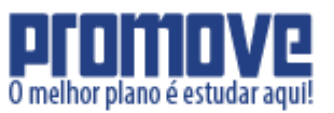

| Login        | Login    |
|--------------|----------|
| Senha        | Senha    |
| Senna        | Sellina  |
|              | Logar    |
| Esqueci minh | a senha. |
|              |          |

Figura 3: Tela de Login

#### Se tudo ocorreu bem até o momento, a tela principal do perfil de aluno será exibida:

| Olá Aluno |           |                 |  |       |       |  |  |
|-----------|-----------|-----------------|--|-------|-------|--|--|
| Inicio    | Trabalhos | Sair do Sistema |  |       |       |  |  |
|           |           |                 |  |       |       |  |  |
|           |           |                 |  |       |       |  |  |
|           |           |                 |  |       |       |  |  |
|           |           |                 |  |       |       |  |  |
|           |           |                 |  |       |       |  |  |
|           |           |                 |  | Bem v | indo! |  |  |
|           |           |                 |  |       |       |  |  |
|           |           |                 |  |       |       |  |  |
|           |           |                 |  |       |       |  |  |

Figura 4: Tela de Login

A atividade do aluno no sistema de Banca Virtual é muito simples. Ele deve acessar o sistema para postar o seu trabalho, acompanhar a correção e postar novamente a versão final com as correções e ajustes sugeridos pelos avaliadores.

**Faculdades Kennedy** - Unidade Venda Nova: Rua José dias Vieira, 46. Bairro Visconde do Rio Branco. Fone: (31) 3408- 5 2350. **Faculdade Promove** - Unidade Timbiras: Rua dos Timbiras, 1523. Bairro Centro. Fone: (31) 2103-2120.

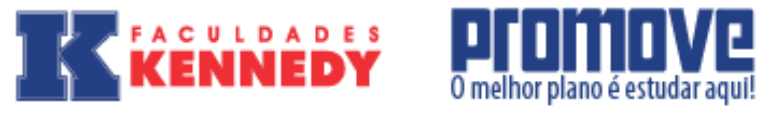

Para que o aluno possa cumprir essas tarefas, segue passo a passo:

1. A inscrição do grupo do(s) aluno(s) deve ter sido efetuada com sucesso. Essa etapa é executada pelo NPP e pode ser confirmada ao visualizar na barra de **"Trabalhos"**, contendo a data de início, término e data limite para enviar o trabalho:

| Nuno                          |
|-------------------------------|
|                               |
|                               |
|                               |
|                               |
| cio Trabalhos Sair do Sistema |
|                               |
|                               |
|                               |
|                               |
|                               |
|                               |
|                               |
|                               |
|                               |
| Bem vindo!                    |
|                               |
|                               |
|                               |
|                               |
|                               |
|                               |
|                               |
|                               |

#### Figura 5: Cadastro de trabalhos

| Diá Aluno              |              |            |                                    |              |             |            |                 |  |
|------------------------|--------------|------------|------------------------------------|--------------|-------------|------------|-----------------|--|
| Início Trabalhos Sai   | r do Sistema |            |                                    |              |             |            |                 |  |
| Trabalhos              |              |            |                                    |              |             |            |                 |  |
| Título A<br>Pesquisar  | utor         |            | * Avaliacor                        | * Aprovado • | Encerrado 💌 | Semestre 💌 | Limpar Pesquisa |  |
| Título                 | Início       | Término    | Data limite para envio do trabalho | Aprovado     | Encerrado   | Semestre   |                 |  |
| Trabalho Treinamento 1 | 06/10/2015   | 10/12/2015 | 10/12/2015                         | Sim          | Sim         | 2-2015     | 2 Q Q           |  |
| Primena « 1 » Ultima   |              |            |                                    |              |             |            |                 |  |
|                        |              |            |                                    |              |             |            |                 |  |
|                        |              |            | Figure & Codestro de               | trobalhas    |             |            |                 |  |

**Faculdades Kennedy** - Unidade Venda Nova: Rua José dias Vieira, 46. Bairro Visconde do Rio Branco. Fone: (31) 3408-2350. **Faculdade Promove** - Unidade Timbiras: Rua dos Timbiras, 1523. Bairro Centro. Fone: (31) 2103-2120.

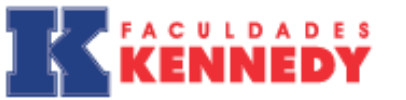

2. O envio do trabalho precisa ser feito por apenas um dos membros do grupo. Essa etapa é executada pelo aluno e pode ser confirmada através de um SMS e um e-mail de confirmação enviado ao aluno. Para postar o trabalho é necessário que o aluno clique em **"visualizar versões para avaliação do trabalho":** 

O melhor plano é estudar aqui!

| Olá Aluno              |                 |            |                                    |                |             |                |                           |                |
|------------------------|-----------------|------------|------------------------------------|----------------|-------------|----------------|---------------------------|----------------|
| Inicio Trabalhos       | Sair do Sistema |            |                                    |                |             |                |                           |                |
| Trabalhos              |                 |            |                                    |                |             |                |                           |                |
| Título<br>Pesquisar    | Autor           |            | * Avaiador                         | • Aprovado • F | incerrado 💌 | Semestre 💌     | l impar Pesquisa          |                |
| Título                 | Início          | Término    | Data limite para envio do trabalho | Aprovado       | Encerrado   | Semestre       | $\overline{\mathbf{v}}$   |                |
| Trabalho Treinamento 1 | 06/10/2015      | 10/12/2015 | 10/12/2015                         | Sim            | Sim         | 2-2015         | 🥒 💁 🍳                     | 1              |
| Prmeira « 1 » Ultima   | I               |            |                                    |                |             | Visualizar e e | nviar versão para avaliaç | ão do traba ho |

Figura 7: Correção do trabalho

E depois clique em "selecionar arquivo" e logo em seguida "enviar":

| Jia Aluno                                                     |                                                                                                    |
|---------------------------------------------------------------|----------------------------------------------------------------------------------------------------|
| Início Irabalhos Sair do S                                    | Sistema                                                                                                    |
| Versão para avaliação d                                       | lo trabalho                                                                                                    |
| Ültima versão enviada<br>Enviar nova versão para<br>avaliação | Clique aqui para beixar a última versão enviada para avaliação.<br>Sebeconar arquivo vennum arquivo selecionado.<br>Enviar |

Figura 8: Correção do trabalho

Obs.: somente é permitido enviar o trabalho no formato "doc" ou "docx".

# 

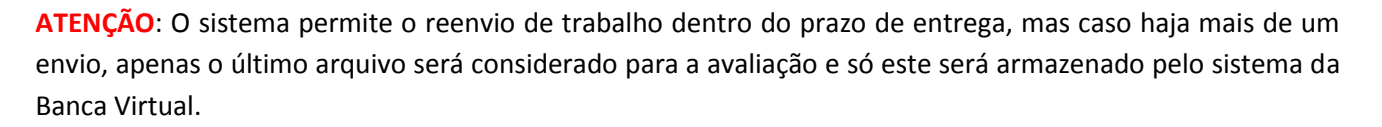

O melhor plano é estudar aqui!

Para adicionar palavras-chave, adicionar resumo do trabalho, alterar o título caso tenha necessidade, ou para saber quem está cadastrado no trabalho (aluno e orientador), volte para a tela **"Trabalhos"** e clique em **"Editar trabalho"** (se houver alguma divergência na composição do trabalho ou nome dos componentes, favor entrar em contato com o NPP da sua IES.)

As palavras-chave são obrigatórias e devem ser cadastradas da seguinte forma:

- No caso de TCC2, as palavras-chave são as mesmas que são obrigatórias no resumo do artigo.
- No caso de TCC1, as palavras mais descritivas do título do projeto devem ser utilizadas.

Lembrando que é necessário adicionar palavras-chave e resumo em português e em outro idioma obrigatoriamente, o uso do terceiro idioma é opcional.

Recomenda-se o cadastro de pelo menos três e no máximo sete palavras-chave.

| Olá Aluno                        |                      |                              |                                                  |                              |                  |                    |                 |  |
|----------------------------------|----------------------|------------------------------|--------------------------------------------------|------------------------------|------------------|--------------------|-----------------|--|
| Início Trabalhos Sair            | do Sistema           |                              |                                                  |                              |                  |                    |                 |  |
| Trabalhos                        |                      |                              |                                                  |                              |                  |                    |                 |  |
| Titulo Aut<br>Pesquisar          | cr                   |                              | * Avaliador                                      | <ul> <li>Aprovado</li> </ul> | Encerrado 🔹      | Semestre 💌         | Limpar Pesquisa |  |
|                                  |                      |                              |                                                  |                              |                  |                    |                 |  |
| Título                           | Início               | Término                      | Data limite para envio do trabalho               | Aprovado                     | Encerrado        | Semestre           | ۲۲              |  |
| Título<br>Trabalho Treinamento 1 | Início<br>06/10/2015 | <b>Término</b><br>10/12/2015 | Data limite para envio do trabalho<br>10/12/2015 | <b>Aprovado</b><br>Sim       | Encerrado<br>Sim | Semestre<br>2-2015 |                 |  |

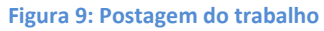

3. A correção e avaliação do trabalho é executada pelos professores avaliadores previamente capacitados pelo NPP e associados ao trabalho. Você pode visualizar a correção voltando para a tela de **"Trabalhos"** e clicando em **"Visualizar correção do trabalho"**:

Faculdades Kennedy - Unidade Venda Nova: Rua José dias Vieira, 46. Bairro Visconde do Rio Branco. Fone: (31) 3408 2350. Faculdade Promove - Unidade Timbiras: Rua dos Timbiras, 1523. Bairro Centro. Fone: (31) 2103-2120.

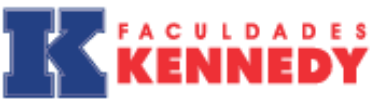

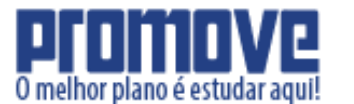

| Olá Aluno                                   |                 |            |                                    |          |             |              |                                   |
|---------------------------------------------|-----------------|------------|------------------------------------|----------|-------------|--------------|-----------------------------------|
| Início Trabalhos                            | Sair do Sistema |            |                                    |          |             |              |                                   |
| Trabalhos                                   |                 |            |                                    |          |             |              |                                   |
| Tílulo<br>Pesquisar                         | Autor           |            | • Avaliador                        | Aprovado | Encerrado 🔻 | Semestre 🔻 L | .impar Pesquisa                   |
| Título                                      | Início          | Término    | Data limite para envio do trabalho | Aprovado | Encerrado   | Semestre     | $\overline{\mathbf{v}}$           |
| Trabalho Tre namento 1 Primeira « 1 » Utima | 06/10/2015      | 10/12/2015 | 10/12/2015                         | Sim      | Sim         | 2-2015       | Visualizze correções do trabalho. |

#### Figura 10: Correção do trabalho

Na figura a seguir, o(s) aluno(s) pode(m) acompanhar as correções de cada avaliador. Para cada item avaliado, uma nota é atribuída, o valor máximo e as observações referentes à avaliação do item também são apresentados.

| Avaliador: 1                                                                 |                                                                                                    |                                                                                                    |                                                                                                    |                                                                                                    |                                                                                                    |  |  |
|------------------------------------------------------------------------------|----------------------------------------------------------------------------------------------------|----------------------------------------------------------------------------------------------------|----------------------------------------------------------------------------------------------------|----------------------------------------------------------------------------------------------------|----------------------------------------------------------------------------------------------------|--|--|
| Status da correção                                                           |                                                                                                    |                                                                                                    |                                                                                                    |                                                                                                    |                                                                                                    |  |  |
| O avaliador ainda não finalizou a correção.                                  |                                                                                                    |                                                                                                    |                                                                                                    |                                                                                                    |                                                                                                    |  |  |
| Arquivo corrigido                                                            |                                                                                                    |                                                                                                    |                                                                                                    |                                                                                                    |                                                                                                    |  |  |
| ar o arquivo do trabalho com as últimas correções feitas por este avaliador. |                                                                                                    |                                                                                                    |                                                                                                    |                                                                                                    |                                                                                                    |  |  |
|                                                                              |                                                                                                    |                                                                                                    |                                                                                                    |                                                                                                    |                                                                                                    |  |  |
| Coerência e rigor Métodológicos                                              | Valor:                                                                                                    | 15                                                                                                    | Nota:                                                                                                    | 0                                                                                                    | Observações:                                                                                                    |  |  |
| Coerência entre objetivos e Métodos                                          | Valor:                                                                                                    | 15                                                                                                    | Nota:                                                                                                    | 0                                                                                                    | Observações:                                                                                                    |  |  |
| Conclusão                                                                    | Valor:                                                                                                    | 15                                                                                                    | Nota:                                                                                                    | 0                                                                                                    | Observações:                                                                                                    |  |  |
| Formatação Geral do Trabalho                                                 | Valor:                                                                                                    | 10                                                                                                    | Nota:                                                                                                    | 0                                                                                                    | Observações:                                                                                                    |  |  |
| Introdução                                                                   | Valor:                                                                                                    | 10                                                                                                    | Nota:                                                                                                    | 0                                                                                                    | Observações:                                                                                                    |  |  |
| Resultados e discussão                                                       | Valor:                                                                                                    | 15                                                                                                    | Nota:                                                                                                    | 0                                                                                                    | Observações:                                                                                                    |  |  |
| Pontualidade e assiduidade                                                   | Valor:                                                                                                    | 5                                                                                                    | Nota:                                                                                                    | 0                                                                                                    | Observações:                                                                                                    |  |  |
| Cumprimento de metas nos prazos estabelecidos                                | Valor:                                                                                                    | 5                                                                                                    | Nota:                                                                                                    | 0                                                                                                    | Observações:                                                                                                    |  |  |
| Motivação e maturdade científica                                             | Valor:                                                                                                    | 5                                                                                                    | Nota:                                                                                                    | 0                                                                                                    | Observações:                                                                                                    |  |  |
|                                                                              | <ul> <li>finalizou a correção.</li> <li>ar o arquivo do trabalho com as últimas correções feitas por este avaliador.</li> <li>coerência e rigor Métodológcos</li> <li>Coerência entre objetivos e Métodos</li> <li>Conclusão</li> <li>Formatação Geral do Trabalho</li> <li>Introdução</li> <li>Resultacos e discussão</li> <li>Pontualidace e assiduidade</li> <li>Cumprimeno de metas nos prazos estabelecidos</li> <li>Motivação e maturdade científica</li> </ul> | <ul> <li>și înalizou a correção.</li> <li>și o arquivo do trabalho com as últimas correções feitas por este avaliador.</li> <li>Coerência e rigor Métodológicos</li> <li>Valor:</li> <li>Coerência entre objetivos e Métodos</li> <li>Valor:</li> <li>Conclusão</li> <li>Valor:</li> <li>Conclusão</li> <li>Valor:</li> <li>Formata;ãc Geral do Trabalho</li> <li>Valor:</li> <li>Introdução</li> <li>Valor:</li> <li>Resultacos e discussão</li> <li>Valor:</li> <li>Pontualidace e assiduicace</li> <li>Cumprimeno de metas nos prazos estabelecidos</li> <li>Valor:</li> <li>Motivação e maturdade científica</li> </ul> | rinalizou a correção.<br>ar o arquivo do trabalho com as últimas correções feitas por este avaliador.<br>Coerência e rigor Métodológcos Valor: 15<br>Coerência entre objetivos e Métodos Valor: 15<br>Conclusão Valor: 15<br>Formata;ãc Geral do Trabalho Valor: 10<br>Introdução Valor: 10<br>Resultacos e discussão Valor: 15<br>Pontualidace e assiduicace Valor: 5<br>Cumprimemo de metas nos prazos estabelecidos Valor: 5<br>Motivação e maturdade científica Sou Santa Santa S | r în alizou a correção.<br>ar o arquivo do trabalho com as últimas correções feitas por este avaliador.<br>Coerência e rigor Métodológocos Valor: 15 Nota:<br>Coerência e nire objetivos e Métodos Valor: 15 Nota:<br>Conclusão Valor: 15 Nota:<br>Conclusão Valor: 10 Nota:<br>Formatação Ceral do Trabalho Valor: 10 Nota:<br>Introdução Valor: 10 Nota:<br>Resultacos e discussão Valor: 15 Nota:<br>Pontualidade e assiduicade Sance Valor: 15 Nota:<br>Cumprimeno de metas nos prazos estabelecidos Valor: 5 Nota:<br>Motivação e maturdade científica Valor: 5 Nota: | r în alizou a correção.<br>r o arquivo do trabalho com as últimas correções feitas por este avaliador.<br>Coerência e rigor Métodológicos Valor: 15 Nota: 0<br>Coerência e nire objetivos e Métodos Valor: 15 Nota: 0<br>Conclusão Valor: 15 Nota: 0<br>Conclusão Valor: 10 Nota: 0<br>Formataçãe Geral do Trabalho Valor: 10 Nota: 0<br>Introdução Valor: 10 Nota: 0<br>Resultados e discussão Valor: 5 Nota: 0<br>Pontualidade e assiduidade 0<br>Cumprimeno de metas nos prazos estabelecidos Valor: 5 Nota: 0 |  |  |

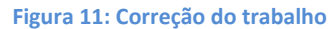

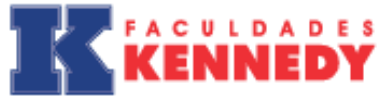

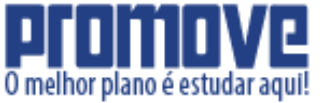

Caso o orientador envie uma versão do trabalho com as últimas correções, para acessar clique em:

| Avaliador 1           |                                                                             |        |    |       |   |              |  |  |
|-----------------------|-----------------------------------------------------------------------------|--------|----|-------|---|--------------|--|--|
| Availauoi. I          |                                                                             |        |    |       |   |              |  |  |
| Status da correção    |                                                                             |        |    |       |   |              |  |  |
| O avaliador ainda não | O availador ainda não finalizou a correção.                                 |        |    |       |   |              |  |  |
|                       |                                                                             |        |    |       |   |              |  |  |
| Arquivo corrigido     |                                                                             |        |    |       |   |              |  |  |
| Clique aqui para baix | ar o arquivo do trabalho com as últimas correções feitas por este availador |        |    |       |   |              |  |  |
|                       |                                                                             |        |    |       |   |              |  |  |
| Perguntas avaliada    | •                                                                           |        |    |       |   |              |  |  |
| Pergunta:             | Coerência e rigor Métodológicos                                             | Valor: | 15 | Nota: | U | Observações: |  |  |
| Pergunta:             | Cocrência entre objetivos e Métodos                                         | Valor: | 15 | Nota: | 0 | Observações: |  |  |
| Pergunta:             | Conclusão                                                                   | Valor: | 15 | Nota: | 0 | Observações: |  |  |
| Pergunta:             | Formatação Geral do Trabalho                                                | Valor: | 10 | Nota: | 0 | Observações: |  |  |
| Pergunta:             | Introdução                                                                  | Valor: | 10 | Nota: | 0 | Observações: |  |  |
| Pergunta:             | Resultados e discussão                                                      | Valor: | 15 | Nota: | 0 | Observações: |  |  |
| Pergunta:             | Fontualidade e assiduidade                                                  | Valor: | 5  | Nota: | 0 | Observações: |  |  |
| Pergunta:             | Cumprimento de metas nos prazos estabelecidos                               | Valor: | 5  | Nota: | 0 | Observações: |  |  |
| Pergunta:             | Notivação e maturidade científica                                           | Valor: | 5  | Nota: | 0 | Observações: |  |  |

Figura 12: Correção do trabalho

No mesmo campo onde serão exibidas as correções de cada avaliador, será onde o aluno poderá visualizar sua nota parcial e logo depois das correções de todos os avaliadores, sua nota final será exibida:

| Olá Aluno                                                                                         |          |  |  |  |  |
|---------------------------------------------------------------------------------------------------|----------|--|--|--|--|
| Início Trabalhos Sair do Sistema                                                                  |          |  |  |  |  |
| Correções do trabalho                                                                             |          |  |  |  |  |
| Trabalho                                                                                          |          |  |  |  |  |
| Título:                                                                                           | Trabalho |  |  |  |  |
| Aluno:                                                                                            | Aluno .  |  |  |  |  |
| Nota parcial:                                                                                     | 77.5     |  |  |  |  |
| Avaliador: 1<br>status da correção                                                                |          |  |  |  |  |
| O aveliador já finalizou a correção.                                                              |          |  |  |  |  |
| Arquivo corrigido                                                                                 |          |  |  |  |  |
| Clique aqui para baixar o arquivo do trabalho com as últimas correções feitas por esle avaliador. |          |  |  |  |  |

#### Figura 13: Nota do trabalho

**Faculdades Kennedy** - Unidade Venda Nova: Rua José dias Vieira, 46. Bairro Visconde do Rio Branco. Fone: (31) 3408-<sup>10</sup> 2350. **Faculdade Promove** - Unidade Timbiras: Rua dos Timbiras, 1523. Bairro Centro. Fone: (31) 2103-2120.

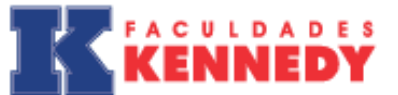

4. Depois que todos os avaliadores do trabalho finalizarem as correções com as devidas notas e observações, o aluno deve postar a versão final do trabalho na Banca Virtual, que seria o trabalho corrigido de acordo com as observações dos avaliadores.

O melhor plano é estudar aqui!

Primeiramente o aluno deve aceitar ou não o *Termo De Autorização Para Publicação De Artigo Científico Em Obra Coletiva*, e logo depois fazer a postagem da versão final. Você deve voltar para a aba **"Trabalhos"** e clicar em **"Visualizar e enviar a versão final do trabalho"**:

| Clá Aluno    |                 |            |                                    |                              |             |          |                                                |
|--------------|-----------------|------------|------------------------------------|------------------------------|-------------|----------|------------------------------------------------|
| Inicio Tra   | abaihos Sali di | o Sistema  |                                    |                              |             |          |                                                |
| Trabalhos    | ;               |            |                                    |                              |             |          |                                                |
|              |                 |            |                                    |                              |             | -        |                                                |
| Título       | Auto            | r          | Avaliador                          | <ul> <li>Aprovado</li> </ul> | Encerrado 💌 | Semestre | Limpar Pesquisa                                |
| Pesquisar    |                 |            |                                    |                              |             |          | _                                              |
| Título       | Início          | Término    | Data limite para envio do trabalho | Aprovado                     | Encerrado   | Semestre | ۲Ļ                                             |
| Trabalho     | 06/10/2015      | 10/12/2015 | 10/12/2015                         | Sm                           | Sim         | 2-2015   | 🖍 🌚 💩 🗉                                        |
| Primeira « 1 | » Ultima        |            |                                    |                              |             | (        | Visualizar e enviar a versão final do trabalho |
|              |                 |            |                                    |                              |             |          |                                                |
|              |                 |            |                                    |                              |             |          |                                                |
|              |                 |            |                                    |                              |             |          |                                                |
|              |                 |            |                                    |                              |             |          |                                                |
|              |                 |            |                                    |                              |             |          |                                                |
|              |                 |            |                                    |                              |             |          |                                                |

#### Figura 14: Postagem da versão final

Em seguida, irá aparecer o Termo de Autorização e o campo para postagem da versão final:

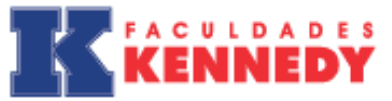

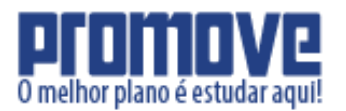

| Olá Aluno                    |                                                                                                    |
|------------------------------|----------------------------------------------------------------------------------------------------|
| Início Trabalhos Sair do Sis | stema                                                                                                    |
| Versão final do trabalho     |                                                                                                    |
| Última versão enviada        | Clique aqui para baixar a última versão final do trabalho.                                                                                                    |
| Enviar nova versão final     | Selecionar arquivo                                                                                                    |
| Termo de autorização         | TERMO DE AUTORIZAÇÃO PARA PUBLICAÇÃO DE ARTIGO CIENTÍFICO EM OBRA COLETIVA                                                                                                    |
|                              | Pelo presente Termo de Autorização para Publicação de Artigo Científico em Obra Coletva, tendo em vista o cisposto na Lei Federal nº 9.610, de 19/12/1998, eu(nós) Aluno . RG nº MG-0000000 CPF nº 000.000.000.000.a utorizo(amos) a partir desta data, em caráter exclusivo e isento de qualquer ônus, o uso do texto intitulado Trabalho, para publicação em obra coletiva a ser organizada pela instituição de ensino.                                                                                                    |
|                              | Declaro ainda, que o texto acima referenciado é de minha autoria, responsabilizando-me, potanto, pela originalidade e pela revisão do texto, concedendo a instituição de ensino plenos direitos<br>para escolha do editor, meios de publicação, meios de reprodução, meios de divulgação, tiragem, formato, enfim, tudo o que for necessário para que a publicação seja efetivada. Reitero ainda,<br>que esta autorização vigorará pelo prazo de 05 (cincc) anos a contar de sua assimatura, podendo a institução de ensino realizar neste período quantas edições julgar conveniente. |
|                              | dede                                                                                                    |
|                              | Assinaturas                                                                                                    |
|                              | Aceito Não aceito                                                                                                    |
|                              | Eniar                                                                                                    |
|                              |                                                                                                    |

Figura 15: Postagem da versão final

Lembrando que, para o NPP lançar a nota no histórico escolar, é necessário que o aluno tenha feito a postagem da versão final do trabalho no sistema.

# **CONSIDERAÇÕES FINAIS**

O Núcleo de Pós-graduação e Pesquisa (NPP) é responsável pela Coordenação Geral de TCC (CGTCC) e está a disposição para esclarecer dúvidas, reclamações e sugestões que possam contribuir para a melhoria do Sistema de Banca Virtual e o para aprimoramento do novo modelo de Trabalho de Conclusão de Curso.

| IES                                    | E-mail                  | Telefone       |
|----------------------------------------|-------------------------|----------------|
| Faculdade Promove / Faculdade Infórium | npp@faculdadepromove.br | (31) 2103-2131 |
| Kennedy                                | npp@kennedy.br          | (31) 3408-2369 |
|                                        |                         |                |

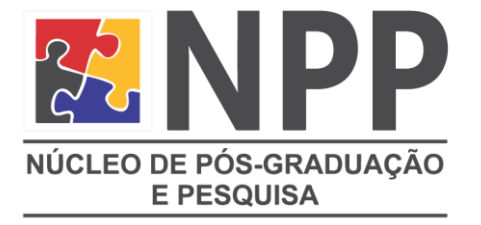

Núcleo de Pós-graduação e Pesquisa